# Instagram 自動按讚機器人 GLIKE 使用教學

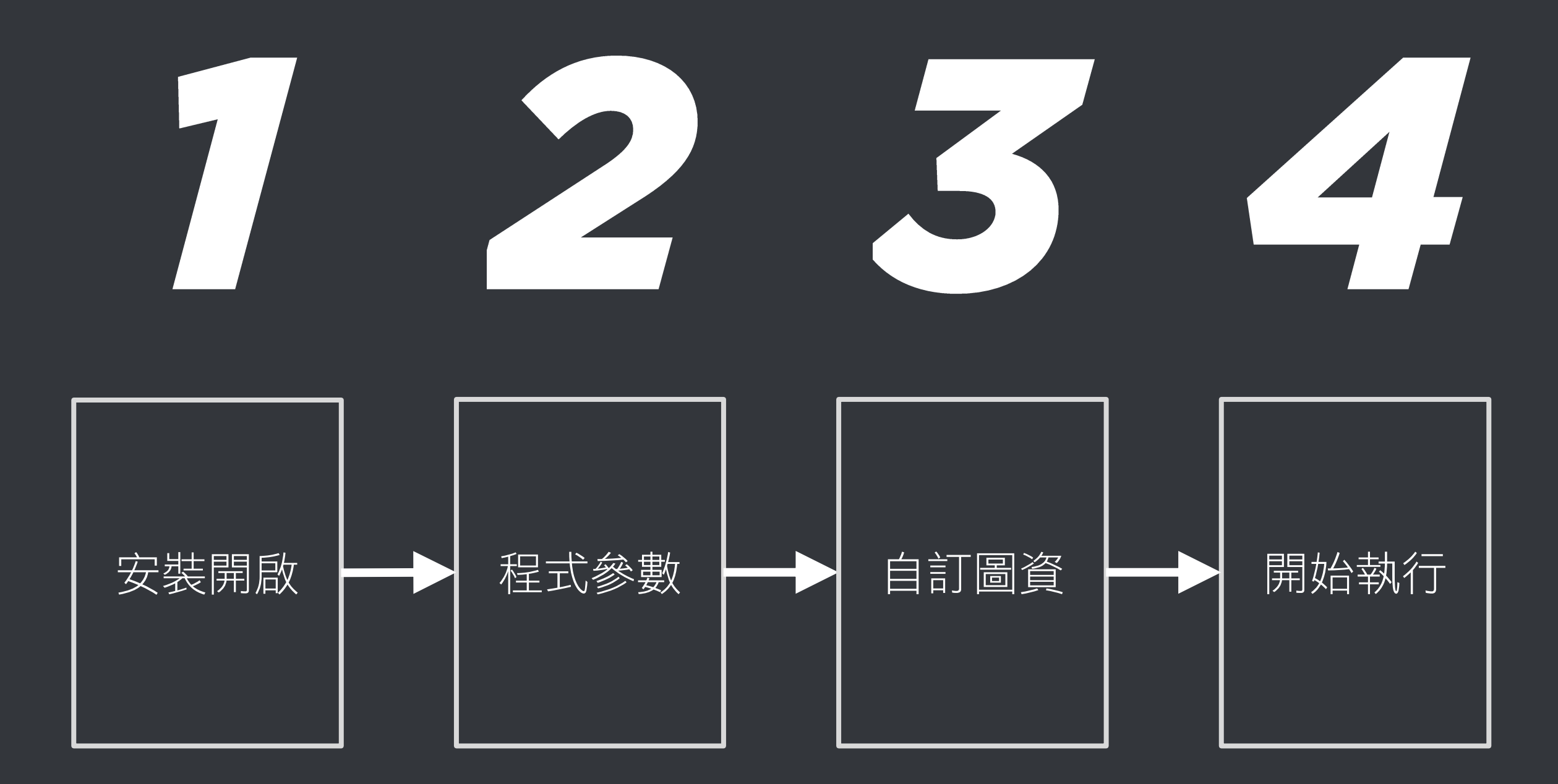

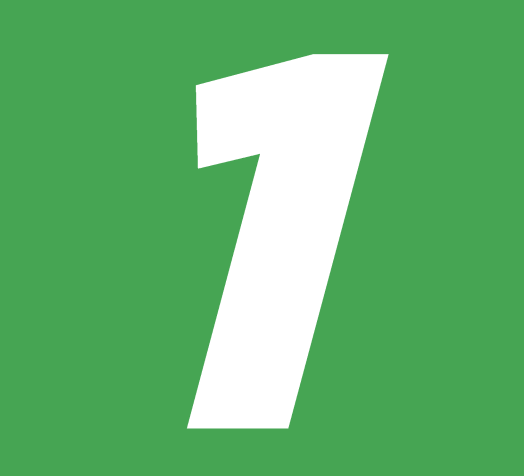

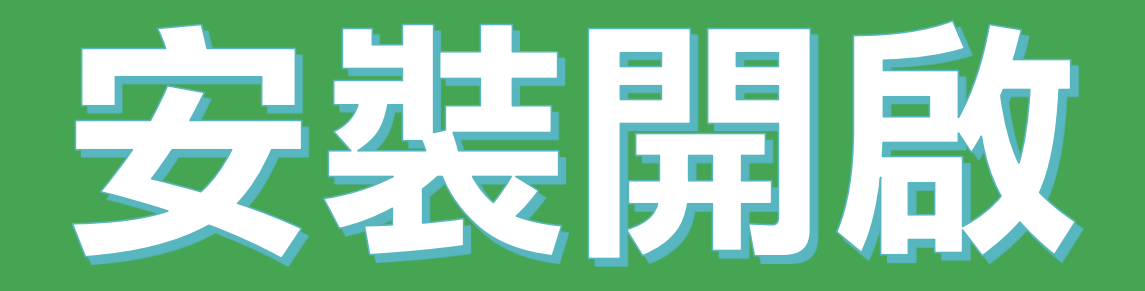

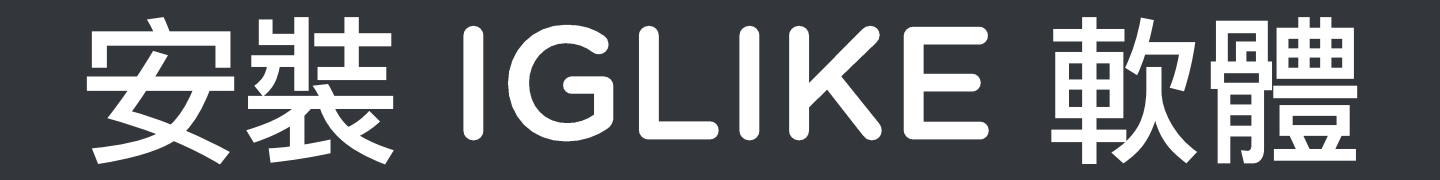

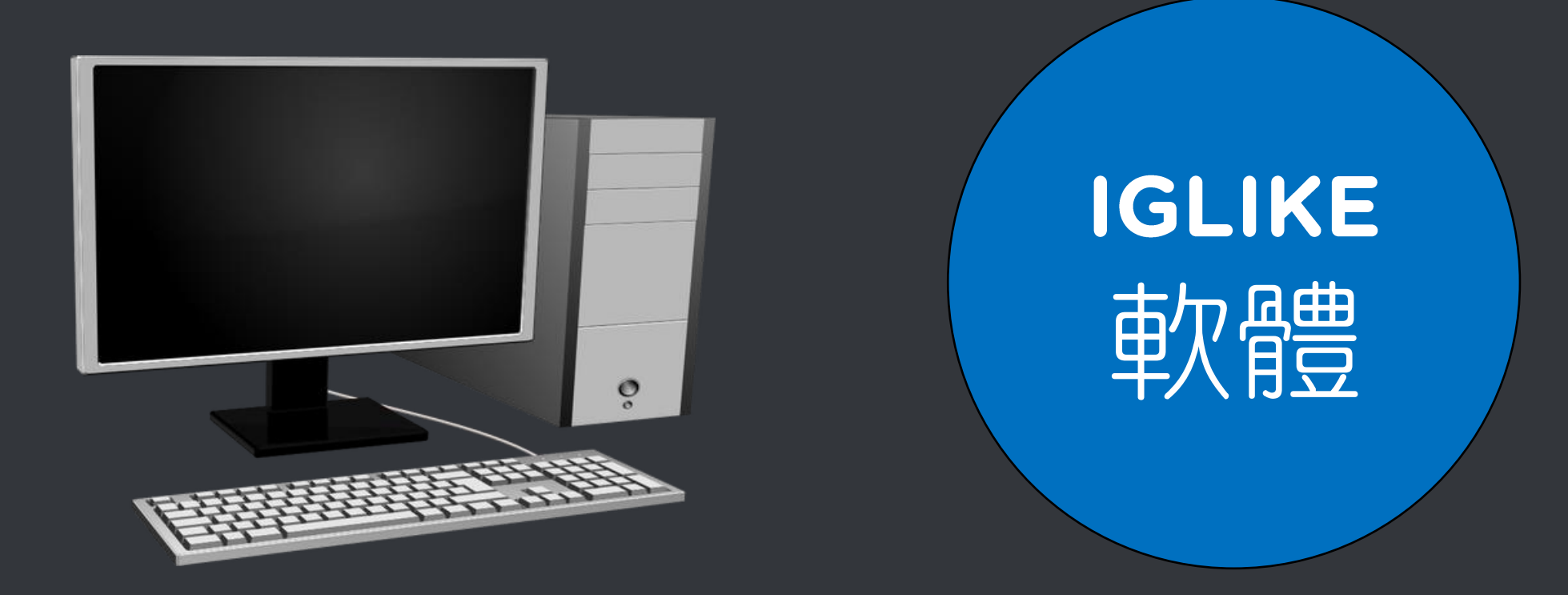

### 開啟網頁瀏覽器,前往以下網址

https://iglike.blueeyes.tw

### 下載 Instagram 自動按讚機器人

| (2023人)   預購   封測   上市                                                                    |                   | SUN, DEC 31 | ST 2017   🖻  | 自動化行銷機器人                               | 繁體中文           |
|-------------------------------------------------------------------------------------------|-------------------|-------------|--------------|----------------------------------------|----------------|
| IGLIKE                                                                                    | <b>①</b> 按此預購     | 成效          | 用途           | 使用教學▼                                  | 常見問題           |
| 免費下載 Instagram 自動按讚軟體                                                                     |                   |             |              |                                        | 首頁 / <b>下載</b> |
| 凸 下載免費的 Instagram 自動按讚機器人(安                                                               | 裝在 Windo          | ws 7/8      | 8/10 霍       | 11800000000000000000000000000000000000 |                |
| 有感於在 Instagram 裡擁有眾多朋友,每次看到朋友貼文要一筆一筆按讚時間,開發了 Instagram 自動按讚機器人(IGLIKE),讓閒置中的電腦(像是         | ,手指頭會非<br>出晚上睡覺時) | 常痠。[<br>可以代 | 因此,悚<br>為自動打 | 嶺惰的我們₹<br>按讚。                          | 川用閒暇           |
| 身為網路鄉民之一員,我們秉持著自由開放與互助分享的精神,將這套軟體免費授權給大家使用。軟體內會出現我們朋友的廣告,點一下就可以開始使用 Instagram 自動按讚機器人軟體了。 |                   |             |              |                                        |                |
| õ                                                                                         | _                 |             |              |                                        |                |
| ▲ 下載免費的 Instagram 自動按讚                                                                    | 機器人               |             |              |                                        |                |
| ■ WINDOWS ONLY. 請在微軟視窗作業系統安裝的                                                             | 吏用                |             |              |                                        |                |

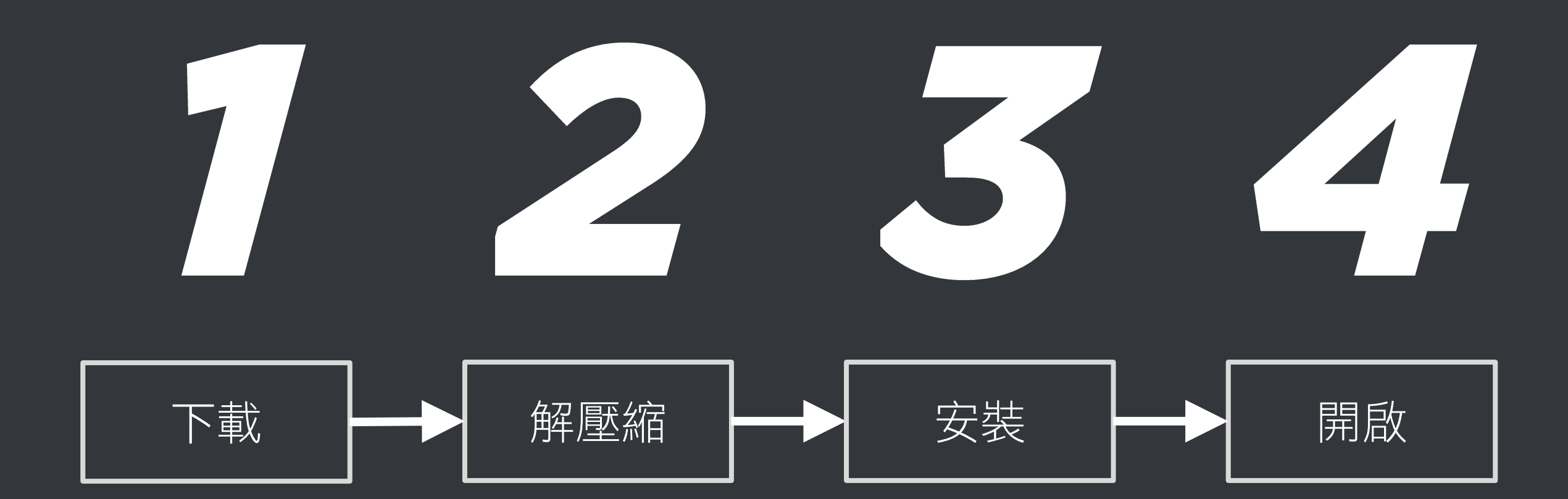

 $\ensuremath{\textcircled{}^{\circ}}$  BlueEyes Technology Corporation

### 解壓縮 IGLIKE.zip

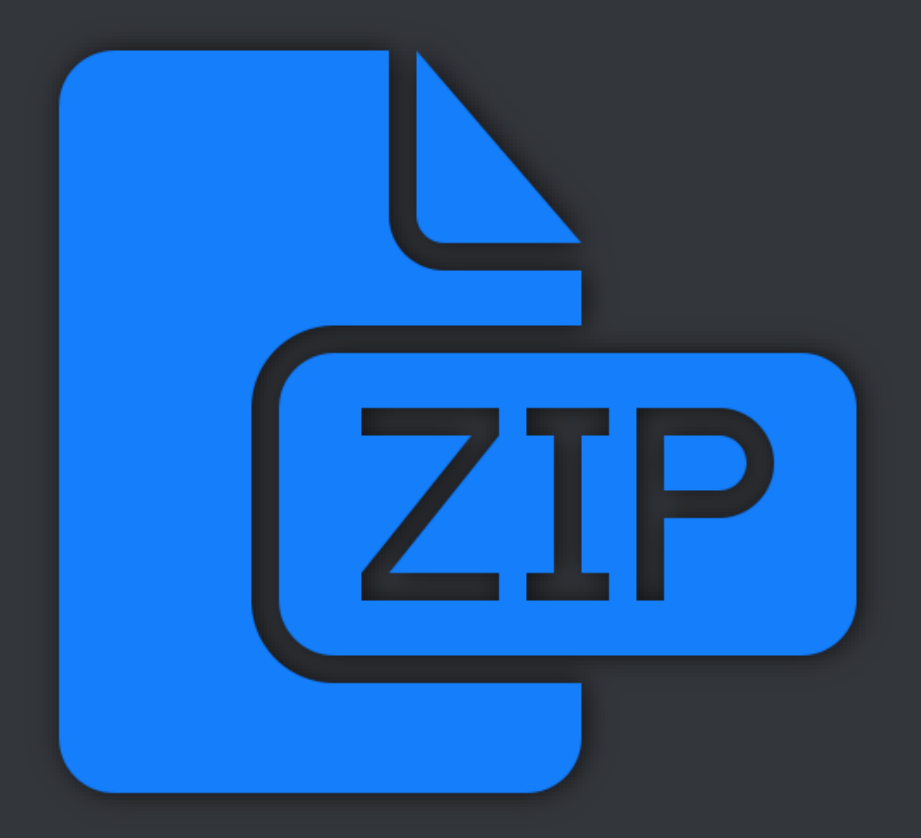

### 點擊 setup.exe 安裝

🔂 FB Robot

歡迎使用 FB Robot 安裝精靈

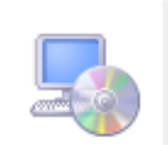

 $\times$ 

安裝程式將在安裝過程中引導您在電腦上安裝 FB Robot。

警告:本電腦程式著作受著作權法及國際公約之保護。未經授權擅自複製或散佈本電腦程式著作之全部或部分,將導致嚴厲的民事和刑事處分,且將被依法提起最大範圍的追訴。

取消 < 上一步(B) 下一步(N) >

### 點擊桌面圖示,開啟 IGLIKE 軟體

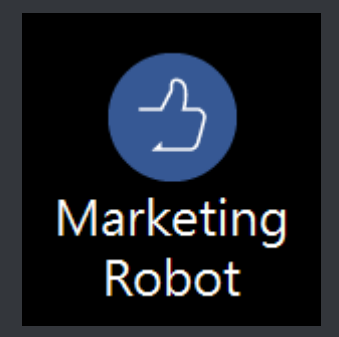

| 🕙 Marketing              | g Robot (1.20        | .3.13)       |           |           |        |    | _  | ×     |
|--------------------------|----------------------|--------------|-----------|-----------|--------|----|----|-------|
| FBLIKE FE                | LUE FBUY             | AUTOLIKE     | AUTOM     | AUTOP     | IGLIKE | 設定 | 序號 |       |
| FB<br>LIKE FB            | LUE FBU              | Y LIKE       | AUTO<br>M | AUTO<br>P | IG     |    |    |       |
| BUY B                    | BUY                  | BUY          | BUY       | BUY       | LIKE   |    |    |       |
| 訂問                       | 喝至 2020/12/20        | 截止           | 續         | Ť         |        |    |    |       |
| 首頁 設定                    | 測試                   |              |           |           |        |    |    |       |
| 首頁按讚                     | ₿,                   | 片按證          |           |           |        |    |    |       |
| 開始:2020/                 | 03/13 16:48          |              | 零報        |           |        |    |    |       |
| 0                        |                      |              |           |           |        |    |    |       |
|                          |                      | <u>I I</u>   | I         |           |        |    |    |       |
|                          |                      |              |           |           |        |    |    |       |
|                          |                      |              |           |           |        |    |    |       |
| रू मेन्द्र श्रेष्ठाच्च   | 100 493=中日           | 时间马          |           |           |        |    |    |       |
| 按譖次數剩                    | 100 1変重度<br>[ 100 後す | 刊約1頁<br>6開網頁 |           |           |        |    |    | <br>- |
| 查詢結果,                    | 找到 0 個               | 副未按讚。        |           |           |        |    |    |       |
| 計時功能                     | Ø                    |              |           |           |        |    |    |       |
| 1小時內按                    | <b>攢數量:</b> 0        |              |           |           |        |    |    |       |
|                          | IGLIKE 開始(Alt+P)     |              |           |           |        |    |    |       |
|                          |                      |              |           |           |        |    |    |       |
|                          |                      |              |           |           |        |    |    |       |
| FB1 破解 FB 秘技 引爆致富密碼 了解更多 |                      |              |           |           |        |    |    |       |

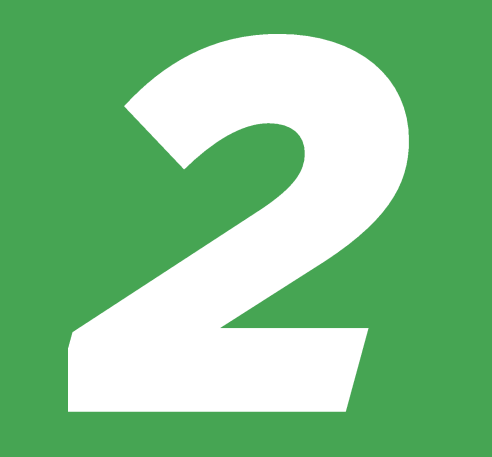

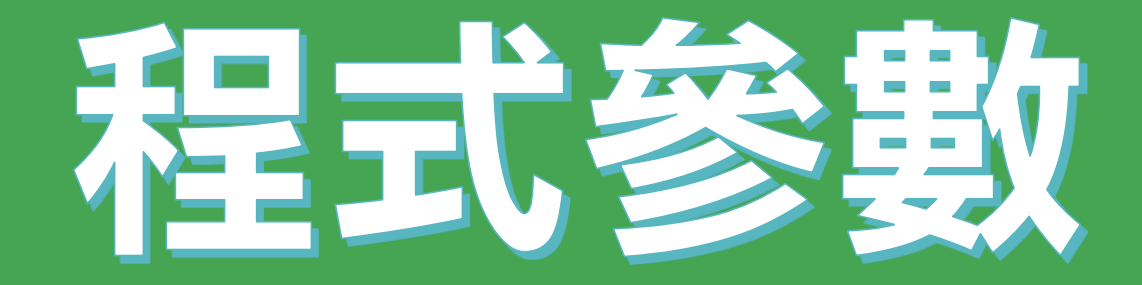

| 從 首頁       | 顯示器                            |                 |
|------------|--------------------------------|-----------------|
| 尋找設定 ク     | 色彩                             |                 |
|            | 夜間光線                           |                 |
| 条統         | ● 關閉                           |                 |
| □ 顧示器      | 夜間光線設定                         |                 |
| □ 通知與動作    | 縮放與版面配置                        |                 |
| ① 電源與睡眠    | 變更文字、App 與其他項目的大小              |                 |
| □ 電池       | 100% (建議選項) >                  |                 |
| □ 儲存空間     | 解析度                            | 住 控 制 台 / 線 不 奋 |
| 🕑 平板電腦模式   | 1366 × 768 (建議選項)              |                 |
|            |                                | <b>中,</b> 香看解析度 |
| 一 正在投影到此電腦 |                                |                 |
| え 共用體驗     | 多部顯示器                          |                 |
| ① 關於       | 連線到無線顯示器                       |                 |
|            | 奮顯示器可能無法每次都自動連線・選取 [偵測] 以嘗試進行連 |                 |
|            | 偵測                             |                 |

| FB Robot LINE Robot IG Robot 程式參數                                                                                                    |   |
|----------------------------------------------------------------------------------------------------|---|
| ·웲턫器                                                                                                    |   |
| o 🍊 o 👧                                                                                                    |   |
| ° 🔛 ° 🌄                                                                                                    |   |
|                                                                                                    | ] |
| ○無 ○慢 ◉快                                                                                                    |   |
| ☆ 釜幕解析度                                                                                                    | ] |
| 設定螢幕解析度,寬 2560 🛋 高 1446 🖃 🗐                                                                                                    |   |
|                                                                                                    |   |
|                                                                                                    |   |
|                                                                                                    |   |
|                                                                                                    |   |
|                                                                                                    |   |
| ◎194·後 10 頁 10 頁 10 頁 10 ◎ □10 ◎ □ |   |
| ◎加加·長 10 頁 5 10 頁 10 頁 10 頁 10 頁 10 頁 10 頁 10                                                                                                    |   |
| 容許12個誤差點                                                                                                    |   |
| 容許12個誤差點                                                                                                    |   |

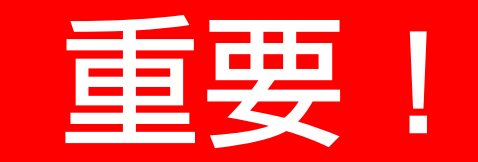

### 調整軟體設定中 的螢幕解析度與 使用的電腦相同

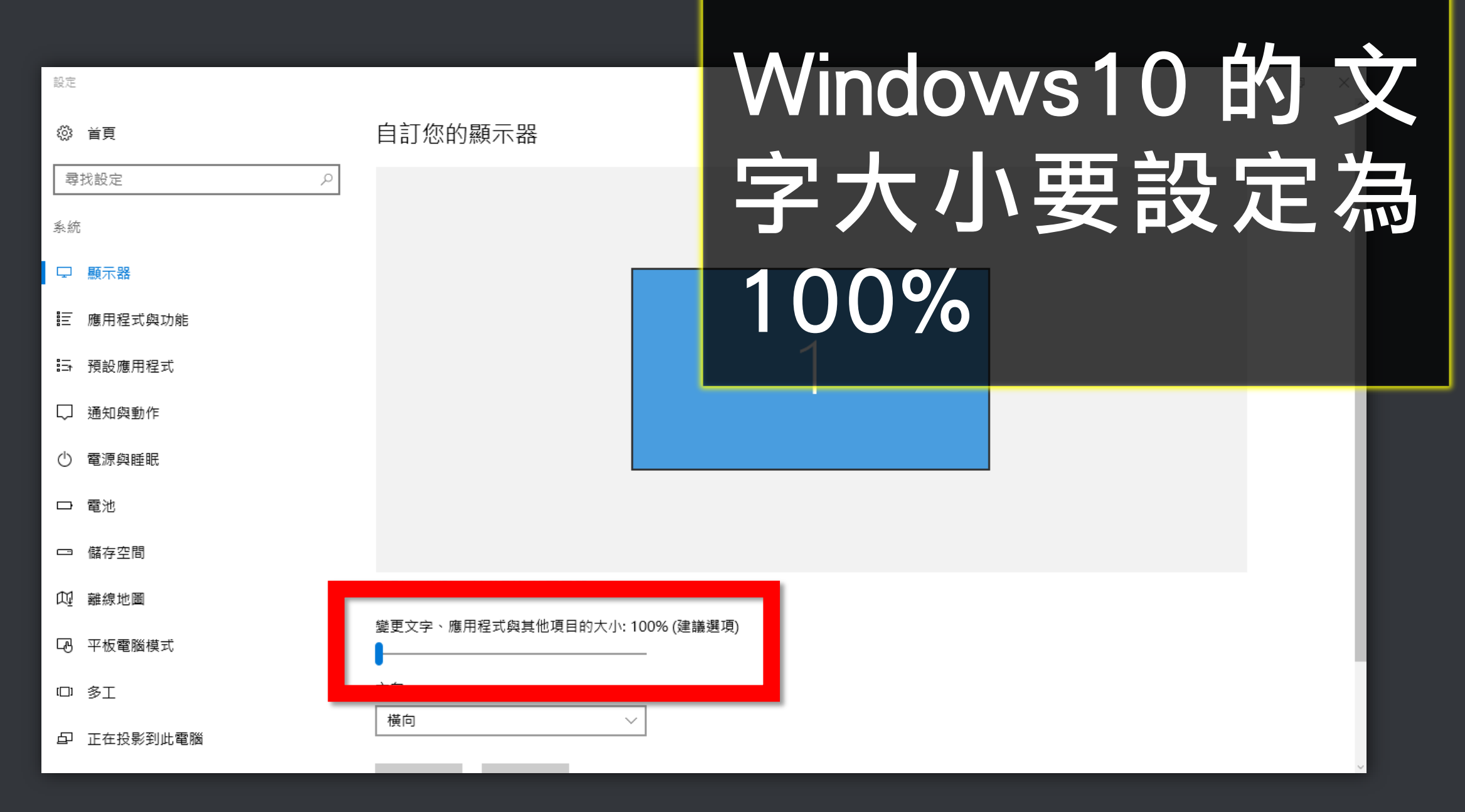

🛄 ▶ 控制台 ▶ 所有控制台項目 ▶ 顯示

#### 控制台首頁

調整解析度

校正色彩

#### 讓螢幕上的內容更容易閱讀

選擇下列其中一個選項,就可以變更螢幕上文字及其他項目的大小。若只要暫時放大螢幕的某個部分,請使用 [放大鏡] 工具・

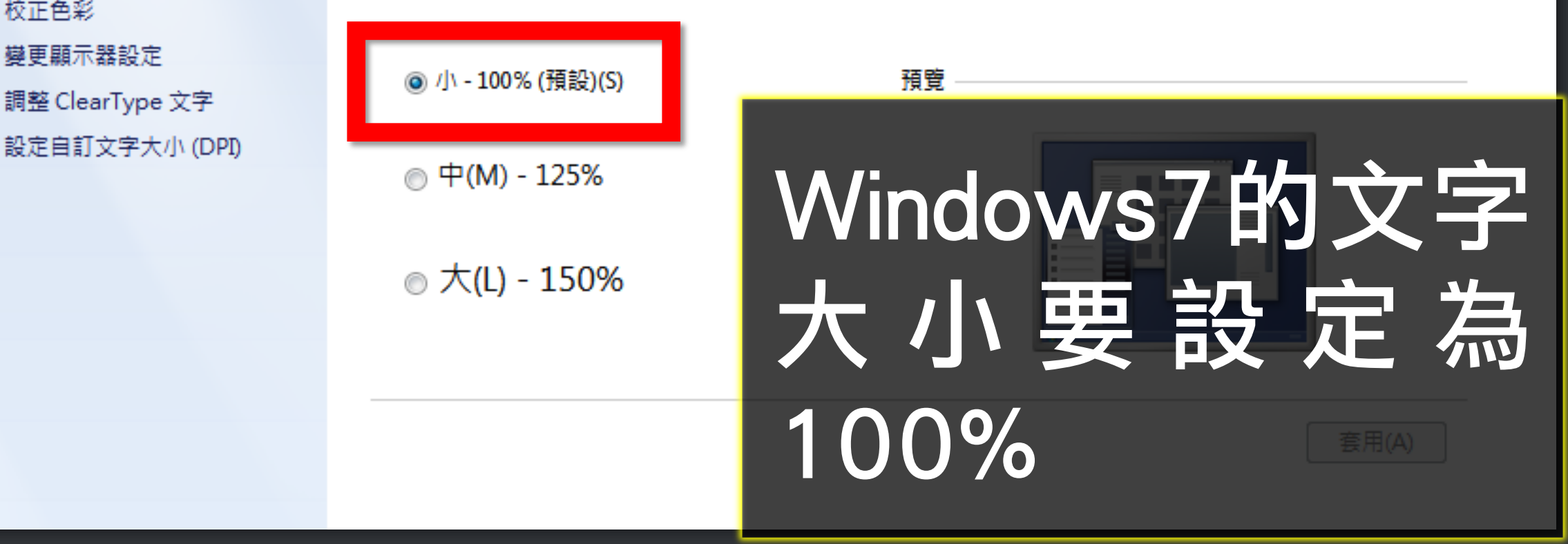

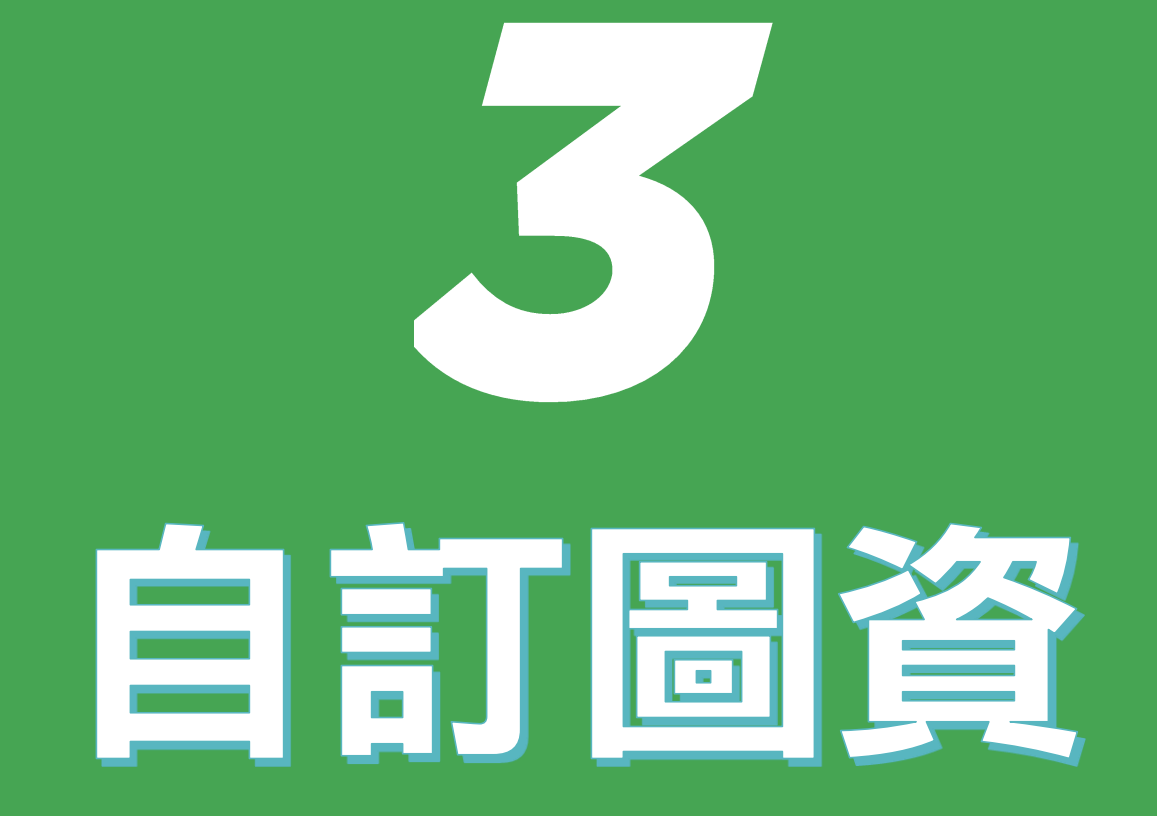

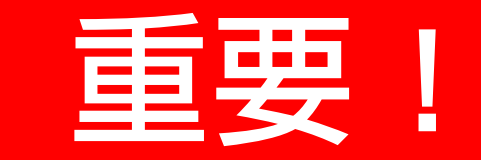

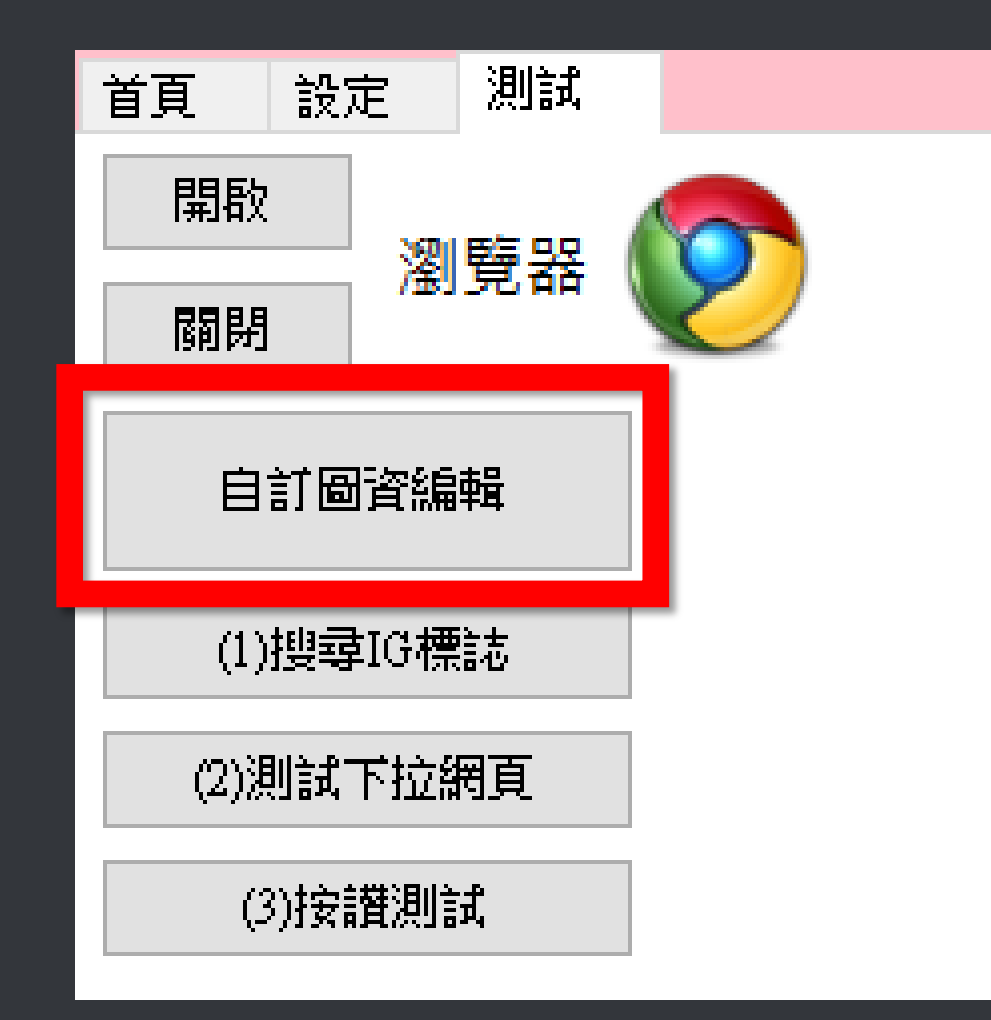

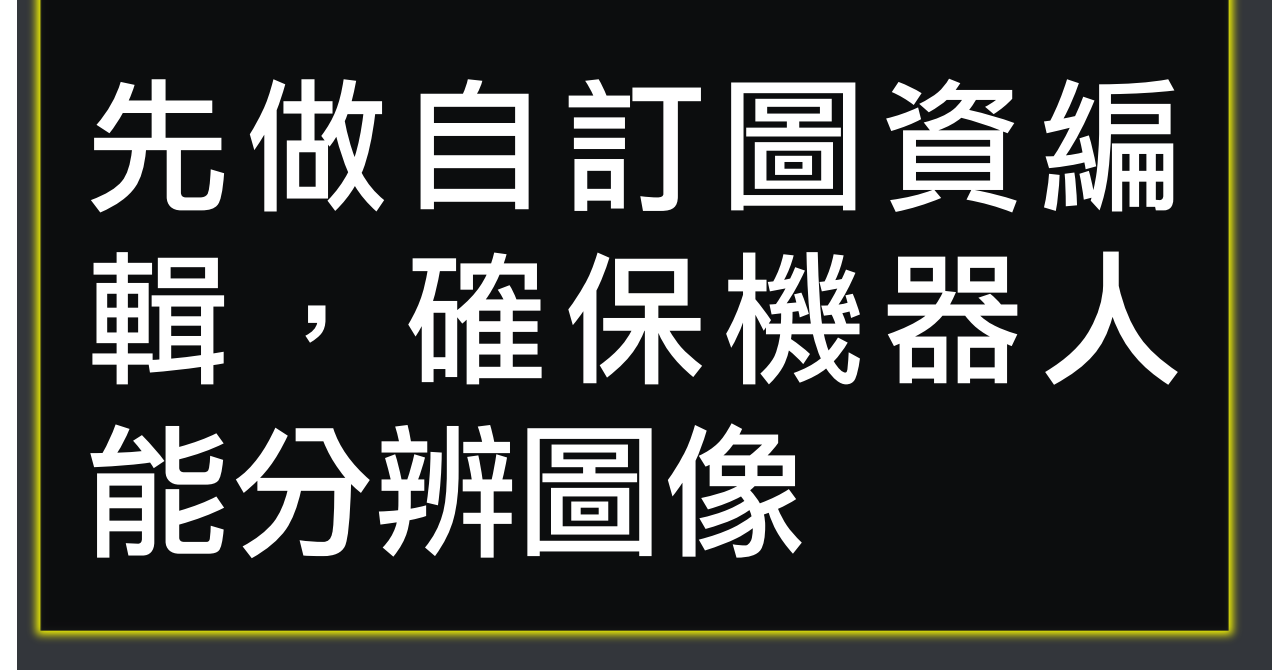

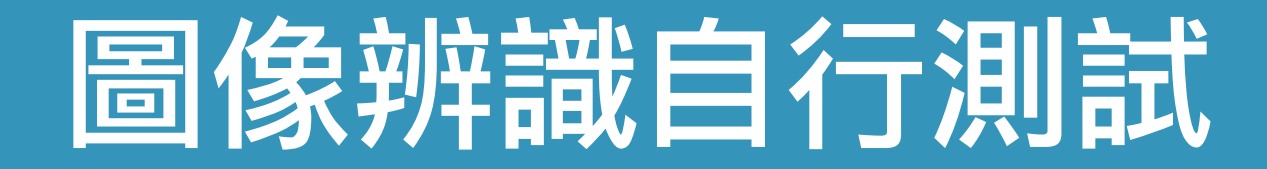

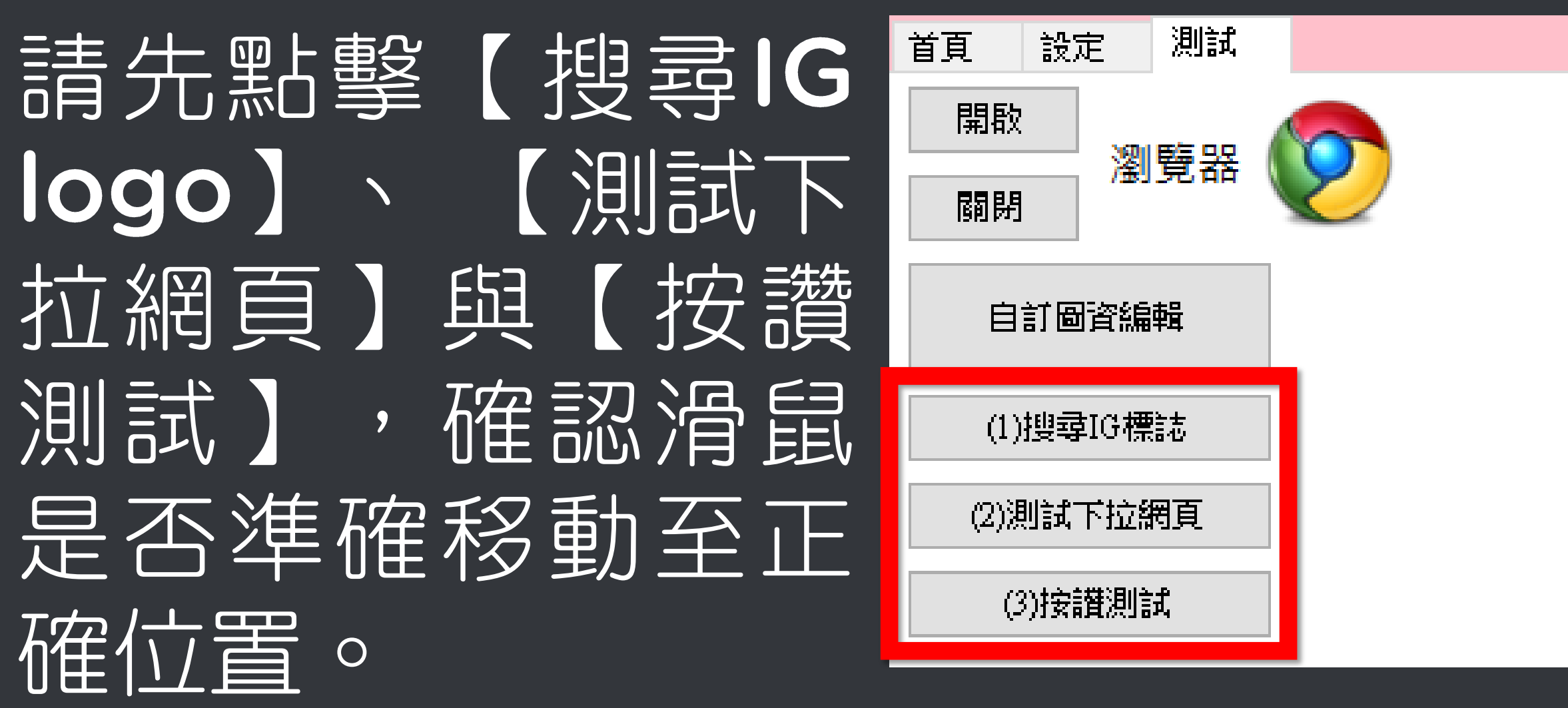

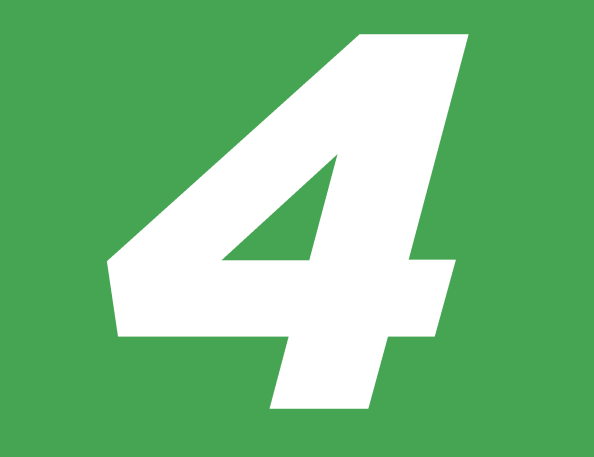

# 開始執行

### 開啟網頁瀏覽器

### 連線至Instagram網站 https://www.instagram.com

### 輸入 Instagram 帳號密碼

### 登入 Instagram 網站

| 🕙 Marketing Robot (1.20.3.13) |                 |           |       | _  |  | × |  |
|-------------------------------|-----------------|-----------|-------|----|--|---|--|
| FBLIKE FBLUE FBUY AUT         | OLIKE AUTOM     | AUTOP IGL | KE 設定 | 序號 |  |   |  |
| FB<br>LIKE FBLUE FBUY         | LIKE M          | P IG      |       |    |  |   |  |
| BUY BUY BUY                   | BUY BUY         | BUY LIK   |       |    |  |   |  |
| 訂閱至 2020/12/20 截止             | 續訂              | r         |       |    |  |   |  |
| 首頁 設定 測試                      |                 |           |       |    |  |   |  |
| 首頁按讚 圖片按讚                     |                 |           |       |    |  |   |  |
|                               |                 |           |       |    |  |   |  |
|                               | Lith 4          |           |       |    |  |   |  |
| 0                             |                 |           |       |    |  |   |  |
|                               |                 |           |       |    |  |   |  |
|                               |                 |           |       |    |  |   |  |
|                               |                 |           |       |    |  |   |  |
|                               |                 |           |       |    |  |   |  |
| 下拉網頁 100 後重開網頁                |                 |           |       |    |  |   |  |
| 按讚次數剩 100 後重開網                | <u>頁</u><br>· 迷 |           |       |    |  |   |  |
|                               | ````́́́́Ĩ       |           |       |    |  |   |  |
| 計時功能 🛇                        |                 |           |       |    |  |   |  |
| 1小時內按讚數量:0                    |                 |           |       |    |  |   |  |
| IGLIKE 開始(Alt+P)              |                 |           |       |    |  |   |  |
|                               |                 |           |       |    |  |   |  |
|                               |                 |           |       |    |  |   |  |
| FB1 破解 FB 秘技 引爆致富密碼 了解更多      |                 |           |       |    |  |   |  |

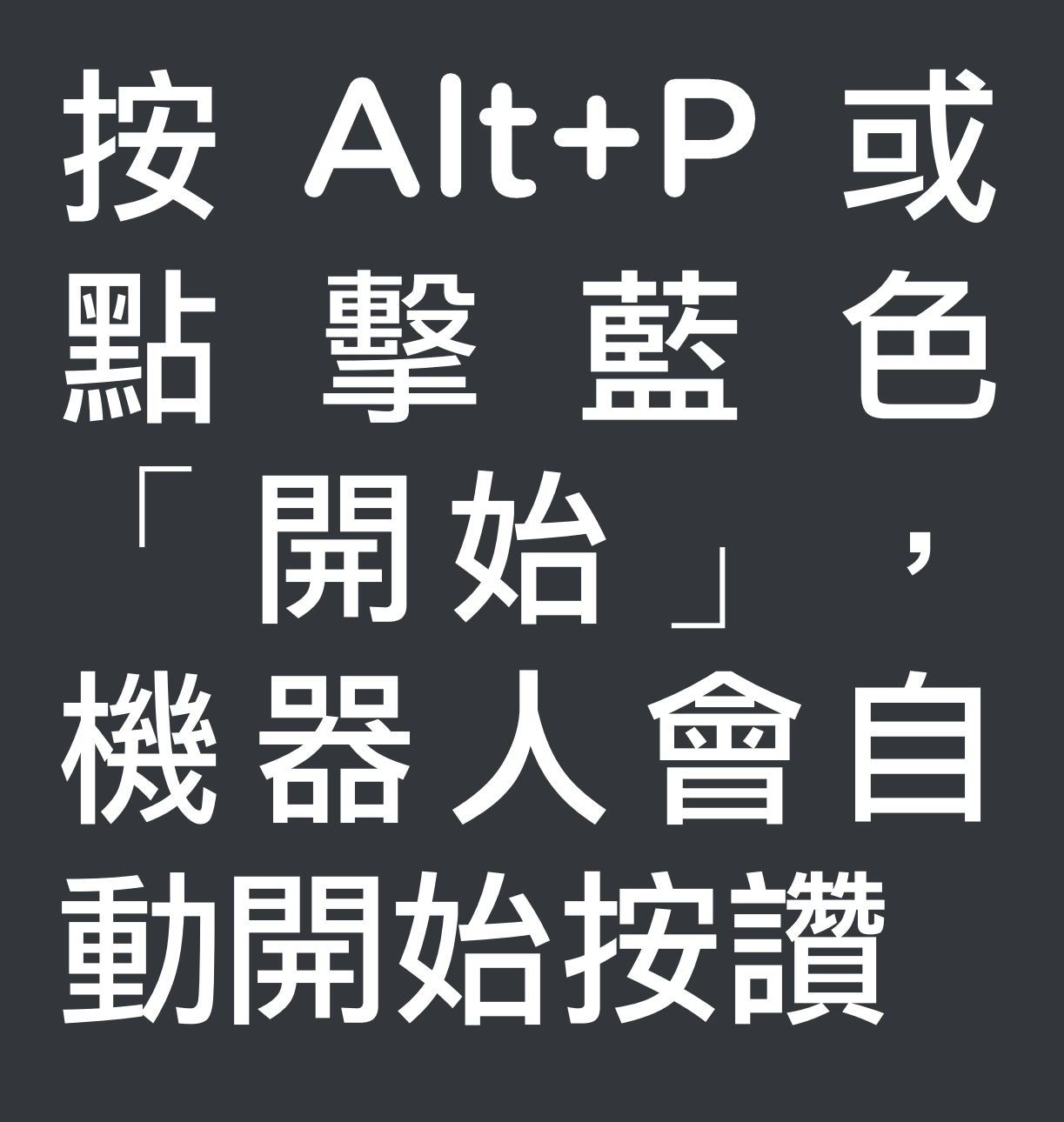

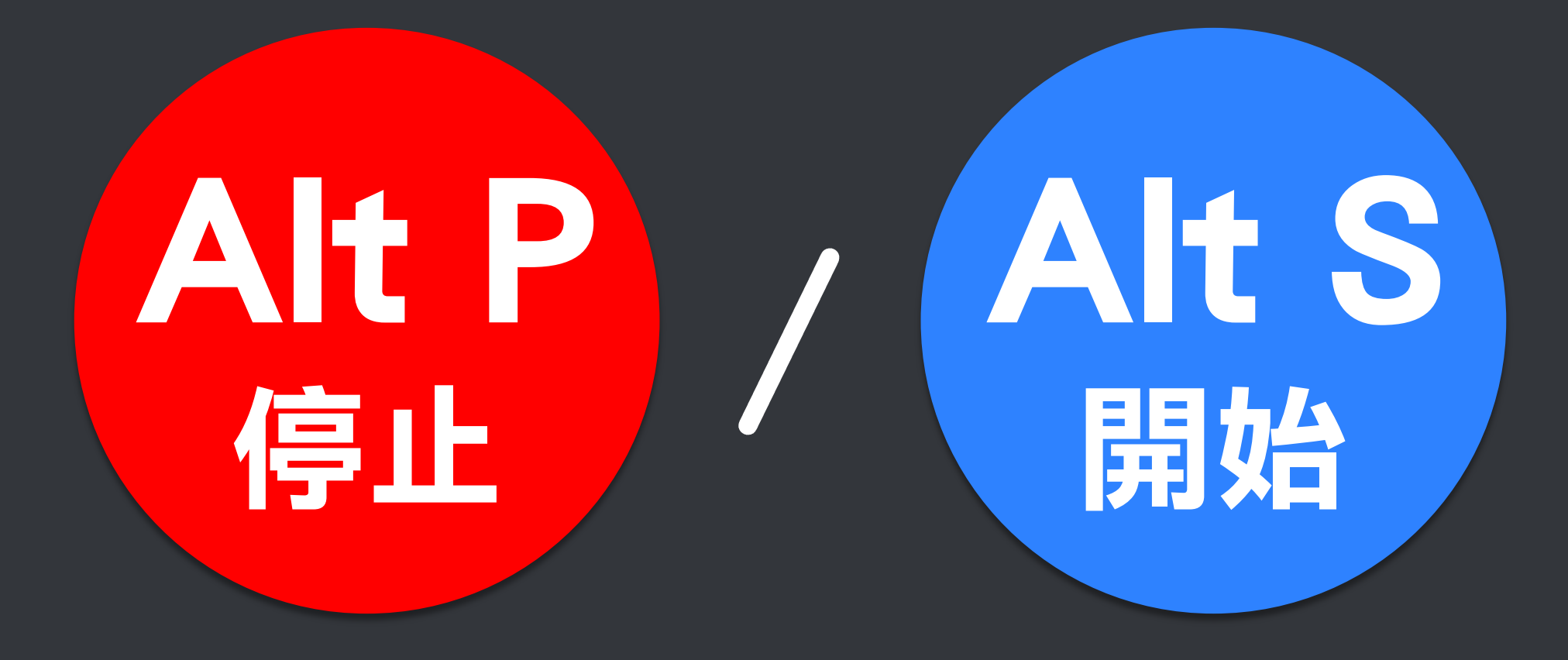

## 當您如果發現運作不正常 請再做一次自訂圖資編輯

## 任何問題,歡迎至 LINE 發問

**a**blueeyes